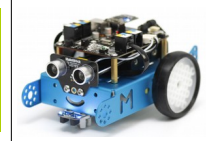

Nous allons utiliser un capteur à ultrason monté sur un servomoteur

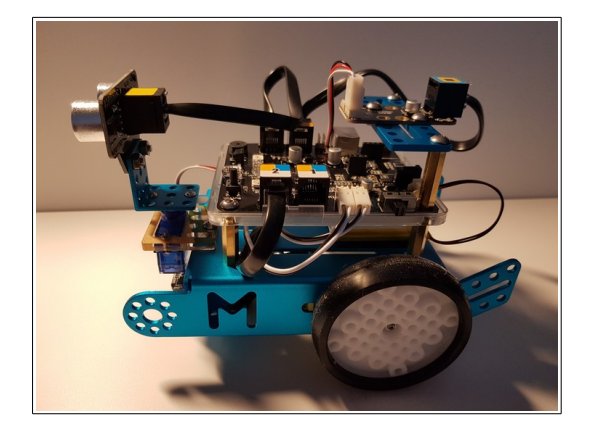

Nous allons utiliser pour cela le mBot Servo Pack

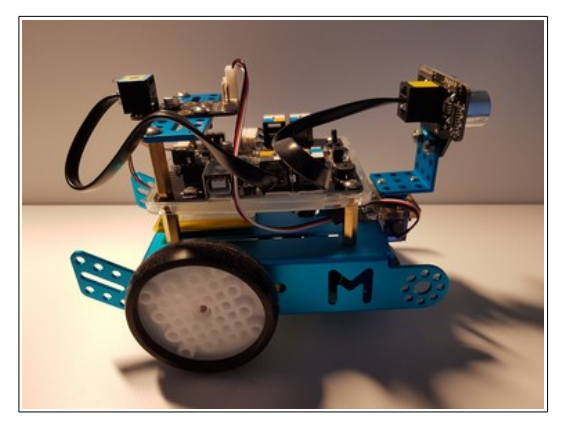

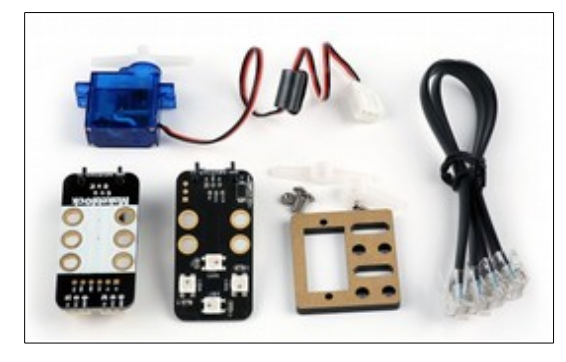

On commence par démonter l'ancien capteur du robot, on positionne le servomoteur en lieu et place

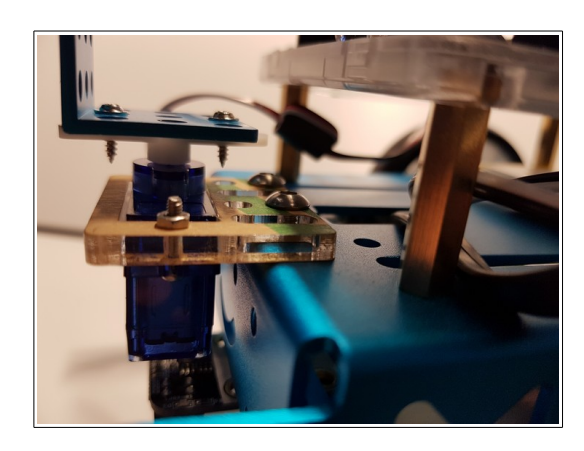

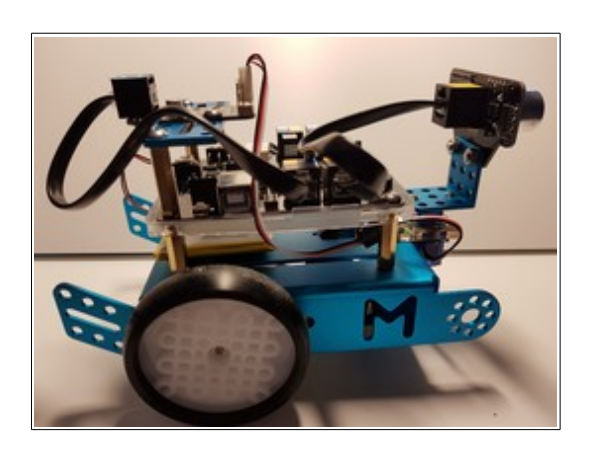

mBot ressource numéro 7

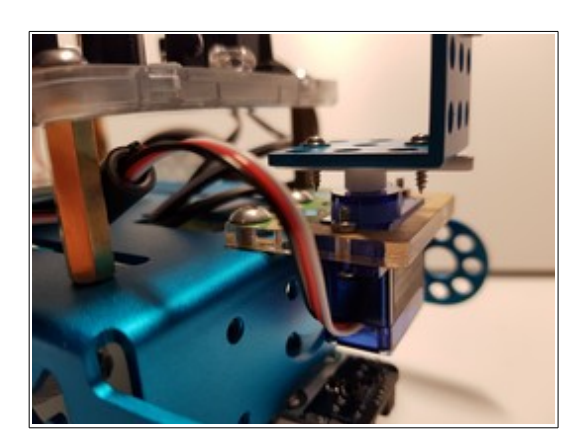

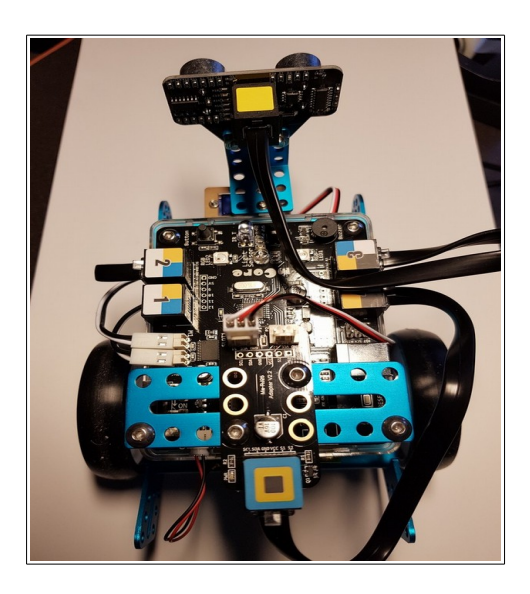

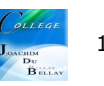

On fait un repère sur l'axe du moteur avant de fixer l'équerre support du capteur...

Maintenant il faut vérifier la rotation du servomoteur en quelques blocs de code

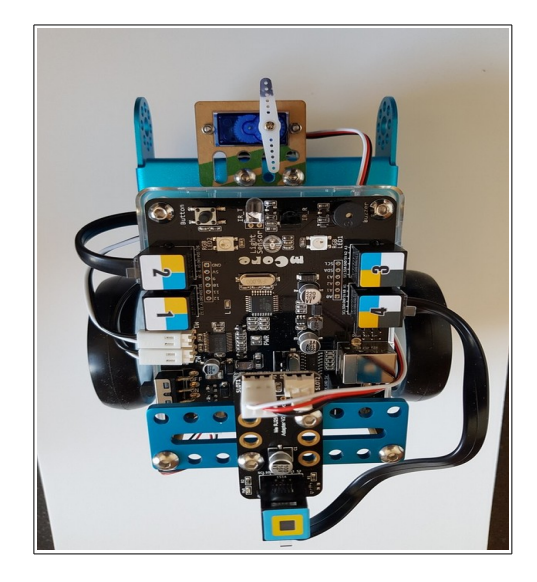

Maintenant que le sens de rotation est repéré, on fixe l'équerre avec le capteur à ultrason...

Et on commence la programmation...

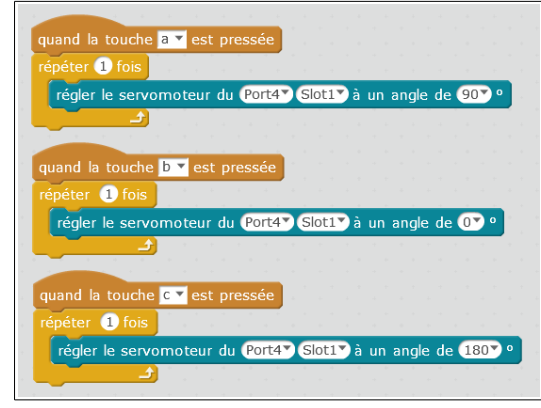

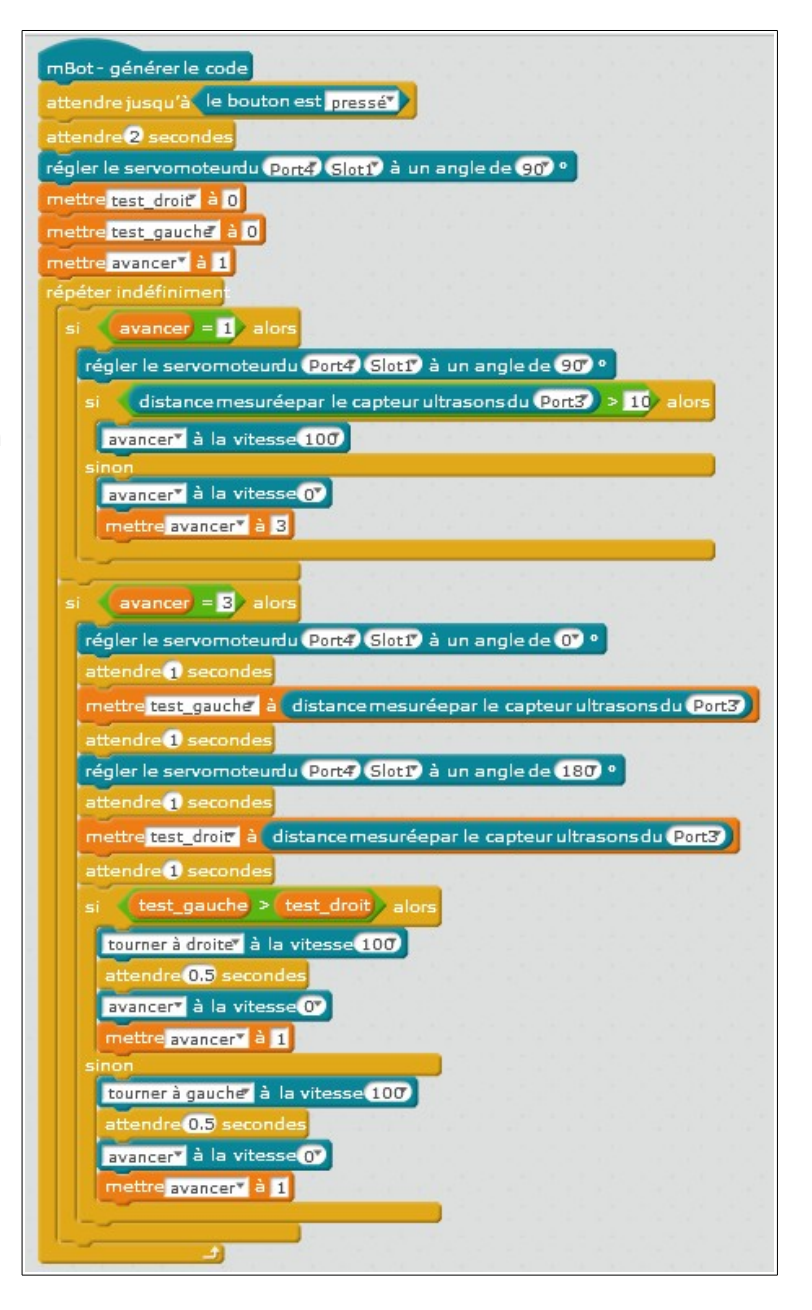

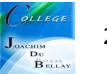

Pour commencer, il faut initialiser notre robot, soit mettre le capteur à ultrason en ligne, initialiser les variables

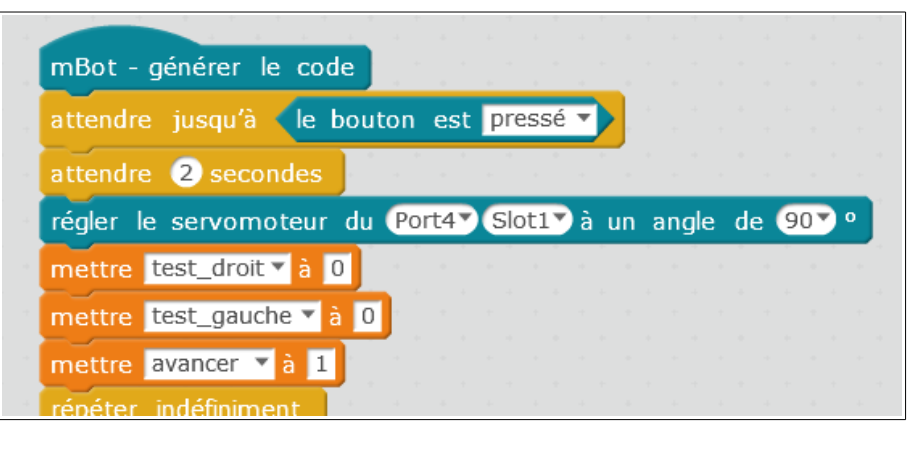

Ensuite, le robot part en ligne et on mesure la valeur du capteur à ultrason. A noter que la consigne « régler le servomoteur.... » est utile pour les retours de boucles suivantes

Si on détecte un objet, on arrête le robot et on passe la variable « avancer » à « 3 »

Ici, on a détecté un obstacle, le robot est arrêté, on mesure à droite puis à gauche la distance et on met à jour les variables « test-gauche » et « test-droit » et cela avec les valeurs mesurées

| épéter indéfiniment                                              | * *      |
|------------------------------------------------------------------|----------|
| si avancer = 1 alors                                             |          |
| régler le servomoteur du Port4▼ Slot1▼ à un angle de 90▼ °       |          |
| si distance mesurée par le capteur ultrasons du Port3 > 10 alors |          |
| avancer 🗸 à la vitesse 100 🔪                                     |          |
| sinon                                                            | <b>.</b> |
| avancer 🔻 à la vitesse Օ 🔪                                       |          |
| mettre avancer • a 3                                             |          |

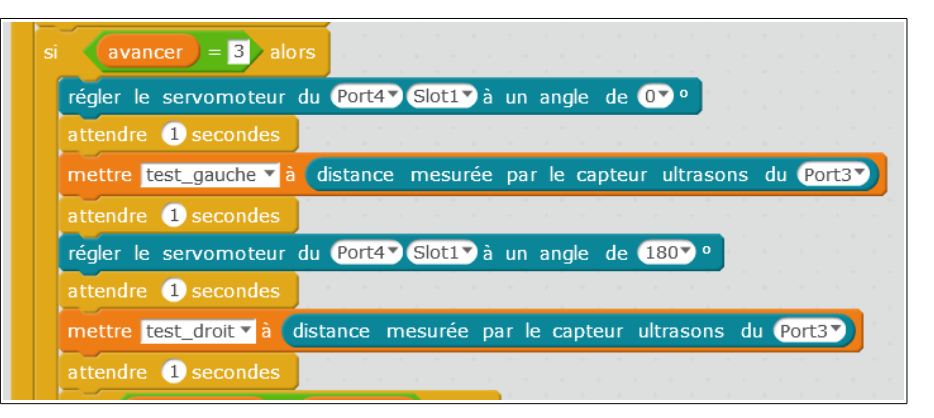

Maintenant, on effectue le test comparatif des distances mesurées et on oriente le robot en conséquence. Le bloc « attendre 0,5 secondes » est à faire suivant votre machine...

Ensuite on repasse la variable « avancer » à « 1 » et la boucle reprend à son début....

## Attention, il existe bien sûr de nombreuses autres solutions;)

A vous de jouer !

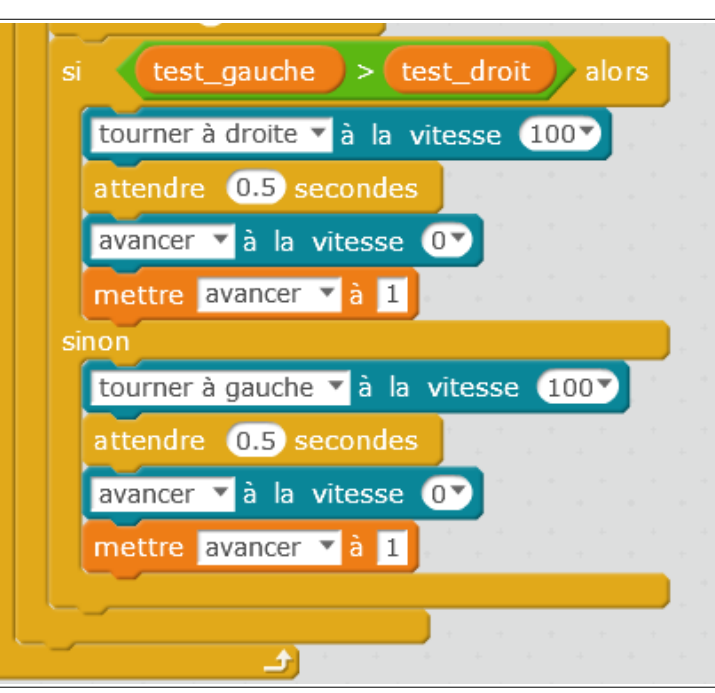

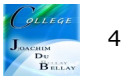